Continuamos con el procedimiento de instalación de XenDesktop 5, en esta ocasión mostramos como realizar la instalación en un Servidor Virtual con Windows 2008R2, iniciando la instalación de servidor a partir de tener ya instalado el sistema operativo.

XenDesktop 5, ha estado diseñado en su totalidad para rodar sobre Windows 2008 R2, para iniciar el proceso de instalación, procederemos a iniciar el DVD de instalación.

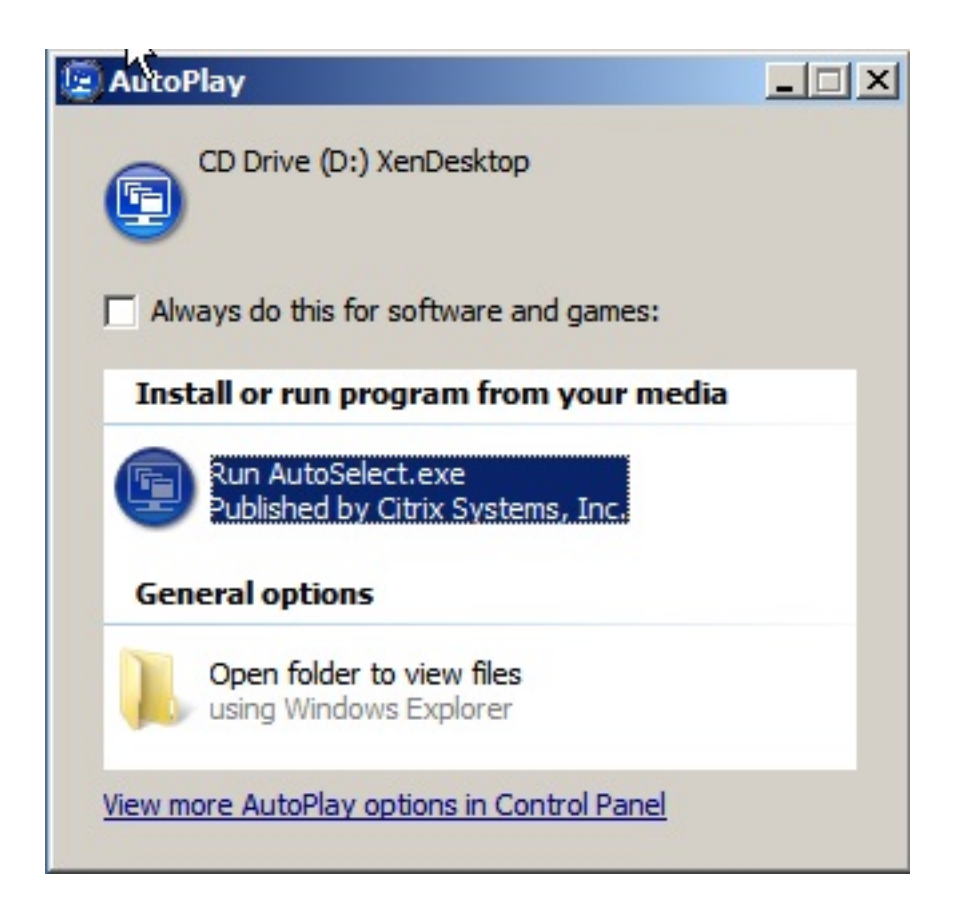

Arrancando el proceso de instalación, mediante Autorun,

## Escrito por xavisan

Jueves, 09 de Diciembre de 2010 23:08 - Actualizado Jueves, 09 de Diciembre de 2010 23:23

| E x   | enDesktop                           |                                                                               |      |
|-------|-------------------------------------|-------------------------------------------------------------------------------|------|
|       |                                     | Install XenDesktop<br>Install XenDesktop server components and prerequisites  |      |
|       |                                     | Install Virtual Desktop Agent<br>Cannot be installed on this operating system |      |
|       |                                     | Extras<br>Optional extras including Wyse Xenith Manager                       |      |
| En el | nroceso de inst                     | alación seleccionaremos Install XenDeskton                                    | Clos |
| Pl    | lease wait while<br>ndose el proces | XenDesktop setup initializes                                                  |      |

Escrito por xavisan Jueves, 09 de Diciembre de 2010 23:08 - Actualizado Jueves, 09 de Diciembre de 2010 23:23

#### 🖳 XenDesktop

# Licensing Agreement

#### CITRIX<sup>®</sup> LICENSE AGREEMENT

This is a legal agreement ("AGREEMENT") between you, the Licensed User, and Citrix System Inc., Citrix Systems International GmbH, or Citrix Systems Asia Pacific Pty Ltd. Your location receipt of this product or feature release (both hereinafter "PRODUCT") or technical suppo (hereinafter "SUPPORT") determines the providing entity hereunder (the applicable entity hereinafter referred to as "CITRIX"). Citrix Systems, Inc., a Delaware corporation, licenses th PRODUCT in the Americas and Japan and provides SUPPORT in the Americas. Citrix System International GmbH, a Swiss company wholly owned by Citrix Systems, Inc., licenses th PRODUCT and provides SUPPORT in Europe, the Middle East, and Africa, and licenses th PRODUCT in Asia and the Pacific (excluding Japan). Citrix Systems Asia Pacific Pty Ltd. provid SUPPORT in Asia and the Pacific (excluding Japan). Citrix Systems Japan KK provides SUPPORT Japan. BY INSTALLING AND/OR USING THE PRODUCT, YOU ARE AGREEING TO BE BOUN BY THE TERMS OF THIS AGREEMENT. IF YOU DO NOT AGREE TO THE TERMS OF TH AGREEMENT, DO NOT INSTALL AND/OR USE THE PRODUCT.

 GRANT OF LICENSE. This PRODUCT contains software that provides services on computer called a server ("Server Software") and contains software that allows a computer

I accept the terms and conditions

Aceptaremos los términos de licencia y pulsaremos Next,

Next >

Escrito por xavisan

Jueves, 09 de Diciembre de 2010 23:08 - Actualizado Jueves, 09 de Diciembre de 2010 23:23

## 🖳 XenDesktop

# Select Components to Install

| 1.                       | XenDesktop Controller                                                                                             |                      |
|--------------------------|----------------------------------------------------------------------------------------------------|----------------------|
|                          | Creates and manages virtual desktops for users                                                                    |                      |
| •                        | Web Access                                                                                                    |                      |
|                          | Provides users with web access to their virtual desktops                                                          |                      |
| ☑                        | Desktop Studio                                                                                                    |                      |
|                          | XenDesktop configuration and management console                                                                   |                      |
| ☑                        | Desktop Director                                                                                                  |                      |
|                          | XenDesktop daily operations and helpdesk web site                                                                 |                      |
| ☑                        | License Server                                                                                                    |                      |
|                          | Manages XenDesktop licenses                                                                                       |                      |
|                          |                                                                                                    |                      |
| tall lo                  | ocation: C:\Program Files\Citrix                                                                                  | Change install locat |
| tall lo<br>Insta<br>Cont | Il SQL Server Express<br>roller database. Uncheck to use existing SQL Server.                                     | Change install locat |
| tall lo<br>Insta<br>Cont | ocation: C:\Program Files\Citrix<br>II SQL Server Express<br>roller database. Uncheck to use existing SQL Server. | Change install locat |

Elspecifica; en nuestro caso seleccionaremos todos los

# 🖳 XenDesktop

|                                                    | < Back | Next > |  |
|----------------------------------------------------|--------|--------|--|
|                                                    |        |        |  |
|                                                    |        |        |  |
|                                                    |        |        |  |
|                                                    |        |        |  |
|                                                    |        |        |  |
| Enable these ports                                 |        |        |  |
| License Server ports (defaults 27000, 7279, 8082)  |        |        |  |
| XenDesktop requires the following ports be opened: |        |        |  |
|                                                    |        |        |  |
| Windows Firewall is enabled.                       |        |        |  |
| Firewall Configuration                             |        |        |  |
|                                                    |        |        |  |

Habilitaremos los puertos correspondientes y pulsaremos Next, para continuar,

Escrito por xavisan

Jueves, 09 de Diciembre de 2010 23:08 - Actualizado Jueves, 09 de Diciembre de 2010 23:23

# 🖳 XenDesktop

| Install Location                                                                                                    |  |
|----------------------------------------------------------------------------------------------------|--|
| C:\Program Files\Citrix                                                                                                    |  |
| Prerequisites                                                                                                    |  |
| Microsoft .NET Framework 3.5 Service Pack 1<br>Microsoft SQL Express 2008 R2<br>Microsoft Visual C++ 2008 Runtime<br>Microsoft Internet Information Services<br>Microsoft Visual J# 2.0 SE<br>Java Runtime Environment 1.5.0.15 |  |
| Components                                                                                                    |  |
| XenDesktop Controller<br>Web Access<br>Desktop Studio<br>Desktop Director<br>License Server                                                                                                    |  |

< Back Install

Bellsaciennaddestall, para iniciar el proceso de instalación de los elementos y componentes

#### 🖳 XenDesktop

# Installation Successful Prerequisites Microsoft .NET Framework 3.5 Service Pack 1 Installed Microsoft SOL Express 2008 R2 Installed Microsoft Visual C++ 2008 Runtime Installed Microsoft Internet Information Services Installed Microsoft Visual J# 2.0 SE Installed Java Runtime Environment 1.5.0.15 Installed Components XenDesktop Controller Installed Web Access Installed Desktop Studio Installed Desktop Director Installed License Server Installed < Back Close Configure XenDesktop after closing

| Idemimiónstalado pulsaremos Close iniciándose ( | al proceso de configuración al cerrar la |
|-------------------------------------------------|------------------------------------------|
| Add Snap-in                                     | ×                                        |
| Adding snap-in to console                       |                                          |
|                                                 |                                          |
|                                                 |                                          |
|                                                 | Cancel                                   |
| Arrancará el plug in de configuración,          |                                          |

Escrito por xavisan

Jueves, 09 de Diciembre de 2010 23:08 - Actualizado Jueves, 09 de Diciembre de 2010 23:23

| 😨 Citri | k Deskto              | p Studi | D         |           |      |  |  |  |  |  |  |   |   |   |   |   |   |   |   |   |   |   |   |   |   |   |   |   |   |   |   |  |  |  |  |  |  |  |  |  |  |  |  |  |  |  |  |  |  |  |  |  |  |  |  |  |  |  |  |  |  |  |  |  |  |  |  |  |  |  |  |  |  |  |  |  |  |  |  |  |  |  |  |
|---------|-----------------------|---------|-----------|-----------|------|--|--|--|--|--|--|---|---|---|---|---|---|---|---|---|---|---|---|---|---|---|---|---|---|---|---|--|--|--|--|--|--|--|--|--|--|--|--|--|--|--|--|--|--|--|--|--|--|--|--|--|--|--|--|--|--|--|--|--|--|--|--|--|--|--|--|--|--|--|--|--|--|--|--|--|--|--|--|
| 🔁 File  | Action                | View    | Favorites | Window    | Help |  |  |  |  |  |  | , | 5 | р | þ | þ | p | p | p | p | p | p | p | 0 | , | , | p | p | 0 | , | , |  |  |  |  |  |  |  |  |  |  |  |  |  |  |  |  |  |  |  |  |  |  |  |  |  |  |  |  |  |  |  |  |  |  |  |  |  |  |  |  |  |  |  |  |  |  |  |  |  |  |  |  |
|         |                       | ? 🖬     |           |           |      |  |  |  |  |  |  |   |   |   |   |   |   |   |   |   |   |   |   |   |   |   |   |   |   |   |   |  |  |  |  |  |  |  |  |  |  |  |  |  |  |  |  |  |  |  |  |  |  |  |  |  |  |  |  |  |  |  |  |  |  |  |  |  |  |  |  |  |  |  |  |  |  |  |  |  |  |  |  |
|         | ctop Studio<br>Access |         |           |           |      |  |  |  |  |  |  |   |   |   |   |   |   |   |   |   |   |   |   |   |   |   |   |   |   |   |   |  |  |  |  |  |  |  |  |  |  |  |  |  |  |  |  |  |  |  |  |  |  |  |  |  |  |  |  |  |  |  |  |  |  |  |  |  |  |  |  |  |  |  |  |  |  |  |  |  |  |  |  |
| Y pusl  | aremos                | sobre   | "Desktor  | o Studio' | ,    |  |  |  |  |  |  |   |   |   |   |   |   |   |   |   |   |   |   |   |   |   |   |   |   |   |   |  |  |  |  |  |  |  |  |  |  |  |  |  |  |  |  |  |  |  |  |  |  |  |  |  |  |  |  |  |  |  |  |  |  |  |  |  |  |  |  |  |  |  |  |  |  |  |  |  |  |  |  |

8 / 20

Escrito por xavisan

Jueves, 09 de Diciembre de 2010 23:08 - Actualizado Jueves, 09 de Diciembre de 2010 23:23

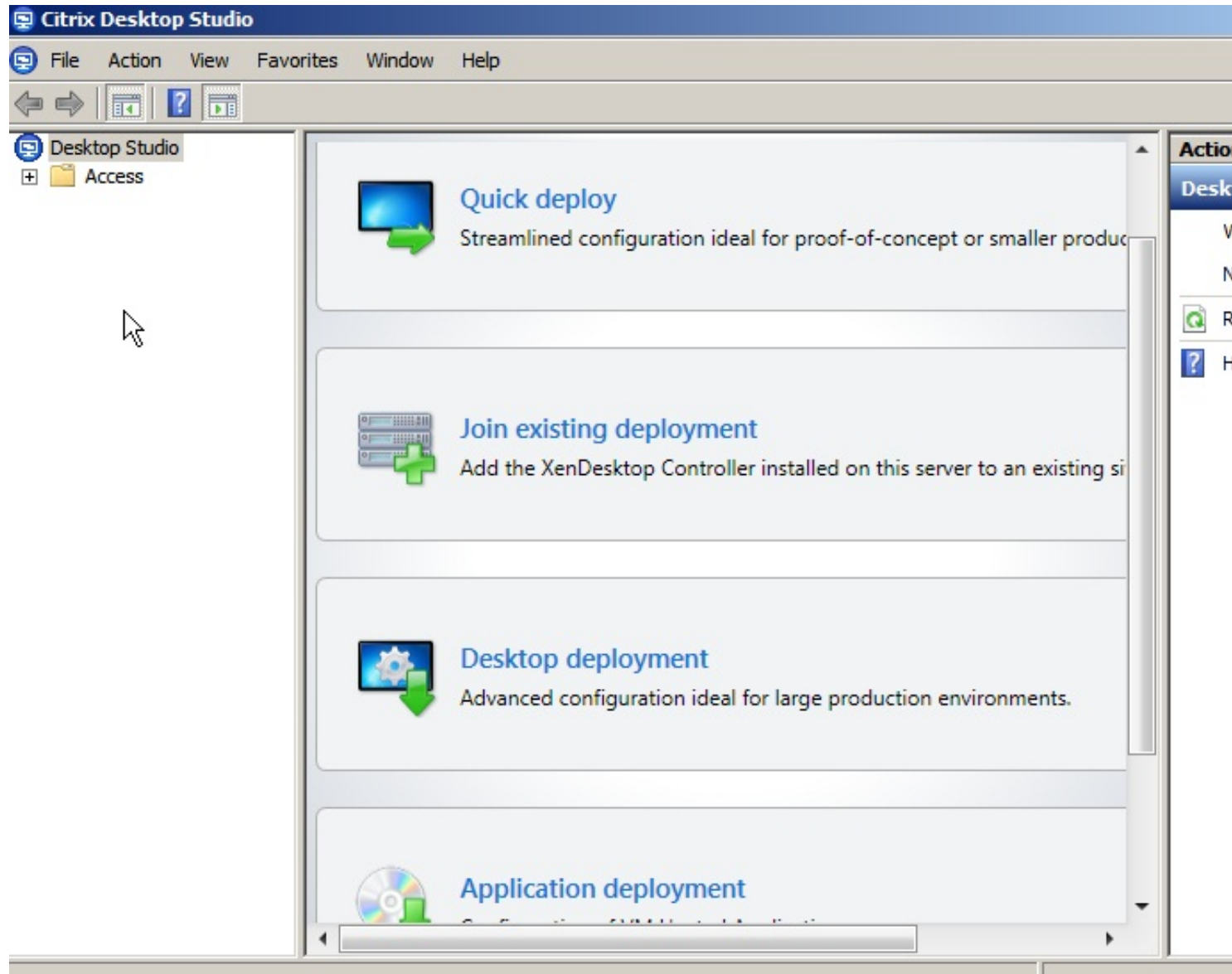

Seleccionando Quick Deploy al tratarse de una instalación de poca embergadura,

Escrito por xavisan

Jueves, 09 de Diciembre de 2010 23:08 - Actualizado Jueves, 09 de Diciembre de 2010 23:23

| Steps Site: xds     Site: xds     Site: xds     Site: xds     Session:     Master Image   Number of VMs   Users   Summary     In the absence of a valid XenDesktop license, your desktops are license maximum of 10 concurrent users for up to 30 days.     Back Next     Desktop Studio   Please wait                                                                                                    | Quick deploy                     |                                                                                                    |
|----------------------------------------------------------------------------------------------------|----------------------------------|----------------------------------------------------------------------------------------------------|
| <ul> <li>site</li> <li>Host</li> <li>Resources</li> <li>Master Image</li> <li>Number of VMs</li> <li>Users</li> <li>Summary</li> </ul> In the absence of a valid XenDesktop license, your desktops are license maximum of 10 concurrent users for up to 30 days.   Back   Next   Econosificarronais al nombra del Site, y puleronaes Next pars continuer, Desktop Studio   Desktop Studio   Please wait                                                                                                    | Steps                            | Site: xd5                                                                                                    |
| <ul> <li>Host</li> <li>Resources</li> <li>Master Image</li> <li>Number of VMs</li> <li>Users</li> <li>Summary</li> </ul> In the absence of a valid XenDesktop license, your desktops are license maximum of 10 concurrent users for up to 30 days.           Excessificogramis of nombro dol Site. y pulsromes Next pars continuar, Desktop Studio           Desktop Studio           Please wait                                                                                                    | ⊖ Site                           |                                                                                                    |
| <ul> <li>Resources</li> <li>Master Image</li> <li>Number of VMs</li> <li>Users</li> <li>Summary</li> </ul> In the absence of a valid XenDesktop license, your desktops are license maximum of 10 concurrent users for up to 30 days.   Back   Resources   Back   Next   Desktop Studio   Please wait                                                                                                    | Host                             |                                                                                                    |
| <ul> <li>Master Image</li> <li>Number of VMs</li> <li>Users</li> <li>Summary</li> </ul> In the absence of a valid XenDesktop license, your desktops are license maximum of 10 concurrent users for up to 30 days.   Back   Back   Next    Especificacromic of nombra dal Site- u pulsramae Next para continuar,   Desktop Studio   Please wait                                                                                                    | Resources                        |                                                                                                    |
| <ul> <li>Number of VMs</li> <li>Users</li> <li>Summary</li> </ul> In the absence of a valid XenDesktop license, your desktops are license maximum of 10 concurrent users for up to 30 days.   Back   Next   Excercificaramic of pombro dol Site v oversee Novt pars continuar,   Desktop Studio   Please wait                                                                                                    | Master Image                     |                                                                                                    |
| <ul> <li>Users</li> <li>Summary</li> </ul> In the absence of a valid XenDesktop license, your desktops are license maximum of 10 concurrent users for up to 30 days.   Excercificaremic al nombra dal Site y pulseremes Next para continuar,   Desktop Studio   Please wait                                                                                                    | Number of VMs                    |                                                                                                    |
| Summary      Summary      In the absence of a valid XenDesktop license, your desktops are license     maximum of 10 concurrent users for up to 30 days.      Back Next      Desktop Studio      Please wait                                                                                                    | Users                            |                                                                                                    |
| In the absence of a valid XenDesktop license, your desktops are license maximum of 10 concurrent users for up to 30 days.         Especificaremic of number dol Site v pulseremee Next para continuar,         Desktop Studio         Image: Please wait                                                                                                    | Summary                          |                                                                                                    |
| In the absence of a valid XenDesktop license, your desktops are license maximum of 10 concurrent users for up to 30 days.         Back       Next         Desktop Studio         Image: State with the state of the state of the  |                                  |                                                                                                    |
| In the absence of a valid XenDesktop license, your desktops are license maximum of 10 concurrent users for up to 30 days.         Back       Next         Desktop Studio         Please wait                                                                                                    |                                  |                                                                                                    |
| In the absence of a valid XenDesktop license, your desktops are license maximum of 10 concurrent users for up to 30 days.         Back       Next         Desktop Studio         Image: Please wait                                                                                                    |                                  |                                                                                                    |
| In the absence of a valid XenDesktop license, your desktops are license maximum of 10 concurrent users for up to 30 days.         Back       Next         Desktop Studio         Image: State of the state of the st |                                  |                                                                                                    |
| In the absence of a valid XenDesktop license, your desktops are license maximum of 10 concurrent users for up to 30 days.         Back       Next         Desktop Studio         Image: Please wait                                                                                                    |                                  |                                                                                                    |
| In the absence of a valid XenDesktop license, your desktops are license   maximum of 10 concurrent users for up to 30 days.     Back     Next     Expectificaremis of nombre del Site y pulseremes Next para continuar,     Desktop Studio   Please wait                                                                                                    |                                  |                                                                                                    |
| In the absence of a valid XenDesktop license, your desktops are license<br>maximum of 10 concurrent users for up to 30 days.     Back Next     Back Next     Desktop Studio     Please wait                                                                                                    |                                  |                                                                                                    |
| In the absence of a valid XenDesktop license, your desktops are license<br>maximum of 10 concurrent users for up to 30 days.     Back Next     Back Next     Desktop Studio     Please wait                                                                                                    |                                  |                                                                                                    |
| Especificaremie al nombre dal Site - v puleremos Next para continuar,<br>Desktop Studio Please wait                                                                                                    | CITRIN                           | In the absence of a valid XenDesktop license, your desktops are license<br>maximum of 10 concurrent users for up to 30 days. |
| Especificaremis el nombre del Site y pulsremes Next para continuar,<br>Desktop Studio  Please wait                                                                                                    | CIIKIN                           |                                                                                                    |
| Especificaremis el nombre del Site y pulsremos Next para continuar,<br>Desktop Studio<br>Please wait                                                                                                    |                                  | Back                                                                                                    |
| Desktop Studio Please wait                                                                                                    | Fenecificaramis al nombre del Si | ite v pulsremos Next para continuar,                                                                                         |
| Please wait                                                                                                    | Desktop Studio                   |                                                                                                    |
| Please wait                                                                                                    |                                  |                                                                                                    |
|                                                                                                    | Please wait                      |                                                                                                    |
|                                                                                                    |                                  |                                                                                                    |
|                                                                                                    |                                  |                                                                                                    |

Iniciará el proceso de acceso a la configuración,

Escrito por xavisan

Jueves, 09 de Diciembre de 2010 23:08 - Actualizado Jueves, 09 de Diciembre de 2010 23:23

| The current cred<br>access the datab<br>necessary operat<br>alternative crede           | entials have insufficient p<br>ase server and perform t<br>tions. Do you wish to ent<br>entials? | privileges to<br>the<br>ter |
|-----------------------------------------------------------------------------------------|--------------------------------------------------------------------------------------------------|-----------------------------|
| ····                                                                                    | Yes                                                                                              | No                          |
| k deploy                                                                                |                                                                                                  |                             |
| teps                                                                                    | Host type:                                                                                       | Citrix XenServer 💌          |
| Site                                                                                    | Address:                                                                                         | http://172.16.50.200        |
| Host<br>Resources                                                                       | Username:                                                                                        | root                        |
| <ul> <li>Master Image</li> <li>Number of VMs</li> <li>Users</li> <li>Summary</li> </ul> | Password:                                                                                        |                             |
|                                                                                         |                                                                                                  |                             |
| CITRIX                                                                                  |                                                                                                  |                             |

Escrito por xavisan

Jueves, 09 de Diciembre de 2010 23:08 - Actualizado Jueves, 09 de Diciembre de 2010 23:23

| Quick deploy                                                                                                    |                |                                                                                                    |
|----------------------------------------------------------------------------------------------------|----------------|----------------------------------------------------------------------------------------------------|
| Steps                                                                                                    | Storage:       | Local                                                                                                    |
| <ul> <li>Site</li> <li>Host</li> <li>Resources</li> <li>Master Image</li> <li>Number of VMs</li> <li>Users</li> <li>Summary</li> </ul> |                | ✓ Local storage on xenserver-01                                                                                                    |
| <b>CİTR!X</b>                                                                                                    | Guest network: | XenDesktop does not support use of local storage ad<br>XenServers.<br>Network 1<br>Select the storage on which new virtual machines will<br>and their associated network. |
|                                                                                                    |                | Back Next                                                                                                    |

Podremos seleccionar un almacenamiento local en caso necesario,

Escrito por xavisan

Jueves, 09 de Diciembre de 2010 23:08 - Actualizado Jueves, 09 de Diciembre de 2010 23:23

| Steps Storage:     Site   Host   Resources   Master Image   Number of VMs   Users   Summary    Guest network:  Select a network  Select the storage on which new virtual made and their associated network.  Back  Storage:  Storage: | loy         |                         |                                                  |
|----------------------------------------------------------------------------------------------------|-------------|-------------------------|--------------------------------------------------|
| Site Host Host Resources Master Image Users Summary Guest network: Select a network Select a network Back                                                                                                    | 5           | Storage:                | Shared                                           |
| Host Resources Master Image Number of VMs Users Summary Guest network: Select a network Select the storage on which new virtual made and their associated network. Back Decknames colonoisper up shapeopagnionte NAS o SAM            |             |                         | NES virtual disk storage                         |
|                                                                                                    | t           |                         | NFS virtual disk VM                              |
| Master Image Number of VMs Users Summary Guest network: Select a network Guest network: Select a network Select the storage on which new virtual mad and their associated network. Back Back Storage: Shared                          | sources     |                         |                                                  |
| <ul> <li>Number of VMs</li> <li>Users</li> <li>Summary</li> </ul> Guest network: Select a network <ul> <li>Select the storage on which new virtual made and their associated network.</li> </ul> Back Storage: Shared                 | ter Image   |                         |                                                  |
| Users Summary Guest network: Select a network Guest network: Select a network Select the storage on which new virtual mad and their associated network. Back Todromoe colonoinner un almocommionte NAS o SAN Storage: Shared          | nber of VMs |                         |                                                  |
| Summary Guest network: Select a network Select the storage on which new virtual made and their associated network. Back Back Storage: Shared                                                                                          | rs          |                         |                                                  |
| Guest network:       Select a network         Select the storage on which new virtual made and their associated network.         Back         Storage:                                                                                | nmary       |                         |                                                  |
| Guest network: Select a network Guest network: Select the storage on which new virtual mad and their associated network. Back Back Storage: Shared                                                                                    |             |                         |                                                  |
| Guest network: Select a network<br>Select the storage on which new virtual mad<br>and their associated network.<br>Back<br>Storage: Shared                                                                                            |             |                         |                                                  |
| Guest network:       Select a network         Select the storage on which new virtual max and their associated network.         Back         Storage:                                                                                 |             |                         |                                                  |
| Guest network: Select a network<br>Select the storage on which new virtual made<br>and their associated network.                                                                                                    |             |                         |                                                  |
| Guest network: Select a network Select the storage on which new virtual max and their associated network. Back Back Storage: Shared                                                                                                   |             |                         |                                                  |
| Guest network: Select a network Select the storage on which new virtual mac and their associated network. Back Back Storage: Shared                                                                                                   |             |                         |                                                  |
| Select the storage on which new virtual made and their associated network. Back Back Storage: Shared                                                                                                    |             | Guest network:          | Select a network                                 |
| and their associated network.  Back Back Storage: Shared                                                                                                    |             |                         | Select the storage on which new virtual machines |
| Back<br>Back<br>Storage: Shared                                                                                                    | RIX         |                         | and their associated network.                    |
| Storage:                                                                                                    | •           |                         |                                                  |
| Storage: Shared -                                                                                                    |             |                         | Back                                             |
| Storage:                                                                                                    |             |                         |                                                  |
|                                                                                                    | je:         | hared                   | -                                                |
| Local                                                                                                    |             | ical<br>hared           |                                                  |
| INFS VITUALOISK STORAGE                                                                                                    | 1           | INFS VITUALOISK SLOPAGE |                                                  |
| NFS virtual disk VM                                                                                                    |             | NFS virtual disk VM     |                                                  |

Pudiendolo seleccionar en el Listado de opciones,

Escrito por xavisan

Jueves, 09 de Diciembre de 2010 23:08 - Actualizado Jueves, 09 de Diciembre de 2010 23:23

| Quick deploy                                                                                                    |                |                                                                      |        |
|----------------------------------------------------------------------------------------------------|----------------|----------------------------------------------------------------------|--------|
| Steps                                                                                                    | Storage:       | Shared                                                               |        |
| <ul> <li>Site</li> <li>Host</li> <li>Resources</li> <li>Master Image</li> <li>Number of VMs</li> <li>Users</li> <li>Summary</li> </ul> |                | NFS virtual disk storage                                             |        |
| <b>CİTR!X</b>                                                                                                    | Guest network: | Select a network<br>Network 0<br>Network 1<br>Network 2<br>Network 3 | es wil |
|                                                                                                    |                | Back                                                                 | Next   |

bara veznise learcionado, especificaremos Shared y la tarjeta de red compartida, pusando Next

Escrito por xavisan

Jueves, 09 de Diciembre de 2010 23:08 - Actualizado Jueves, 09 de Diciembre de 2010 23:23

| Steps   Site   Host   Resources   Master Image   Number of VMs   Users   Summary   Summary     EDU-WIN03R2XAPP ()   EDU-WIN08R2XAPP ()   EDU-WIN08R2XAPP ()   EDU-WIN08R2XAPP ()   EDU-WIN08R2XAPP ()   EDU-WIN08R2XAPP ()   EDU-WIN08R2XAPP ()   EDU-WIN08R2XAPP ()   EDU-WIN08R2XAPP ()   EDU-WIN08R2XAPP ()   EDU-WIN08R2XAPP ()   EDU-WIN08R2YAPP ()   ES-Serverlicense ()   ES-WIN2008R2-SPIDC ()   ES-WIN2008R2-SPIDC () |                             |
|----------------------------------------------------------------------------------------------------|-----------------------------|
| Select the Master Image from which the virte                                                                                                    | ual machines will be create |
|                                                                                                    | Back Next                   |

Seleccionando nuestro Desktop anterior, donde instalamos VDA, pulsando Next para continuar,

Escrito por xavisan

Jueves, 09 de Diciembre de 2010 23:08 - Actualizado Jueves, 09 de Diciembre de 2010 23:23

| uick deploy                                                                                                    |                                                  |                                                                             |                             |
|----------------------------------------------------------------------------------------------------|--------------------------------------------------|-----------------------------------------------------------------------------|-----------------------------|
| Steps                                                                                                    | Number of virtu                                  | al machines to create:                                                      | 10 \$                       |
| <ul> <li>Site</li> <li>Host</li> <li>Resources</li> <li>Master Image</li> <li>Number of VMs</li> <li>Users</li> <li>Summary</li> </ul> | Master Image:<br>vCPUs:<br>Memory:<br>Hard disk: | ES-Windows7<br>4<br>2048 MB<br>24 GB                                        | 4 \$<br>2048 \$ MB<br>24 GB |
|                                                                                                    | AD location:                                     | LDAP://demo.com/CN=Com<br>Active Directory computer<br>Organizational Unit. | accounts will be created    |
| CITRIX                                                                                                    |                                                  |                                                                             | Back                        |

Escrito por xavisan

Jueves, 09 de Diciembre de 2010 23:08 - Actualizado Jueves, 09 de Diciembre de 2010 23:23

| Quick deploy                                                                                                    |                                                                                  |
|----------------------------------------------------------------------------------------------------|----------------------------------------------------------------------------------|
| Steps                                                                                                    | Select users:                                                                    |
| <ul> <li>Site</li> <li>Host</li> <li>Resources</li> <li>Master Image</li> <li>Number of VMs</li> <li>Users</li> <li>Summary</li> </ul> |                                                                                  |
| <b>CITRIX</b>                                                                                                    | Select users/groups that are permitted to request machines with no current user. |
|                                                                                                    | Back Next                                                                        |

Especificando que usuarios pueden acceder, para ello pulsaremos en Add, para añadirlos,

#### Escrito por xavisan

Jueves, 09 de Diciembre de 2010 23:08 - Actualizado Jueves, 09 de Diciembre de 2010 23:23

| Select Users or Groups                                   | <u>? ×</u>   |
|----------------------------------------------------------|--------------|
| Select this object type:                                 |              |
| Users or Groups                                          | Object Types |
| From this location:                                      |              |
| Entire Directory                                         | Locations    |
| Enter the object names to select (examples):             |              |
|                                                          | Check Names  |
|                                                          |              |
|                                                          |              |
| Advanced                                                 | Cancel       |
| l letilizando nara allo la Dialog anteriormente mostrada | 14           |
| Select users:                                            |              |
| DEMO\administrator                                       | Add          |
| WIN2008-R2SP1XD\None                                     | Pernova      |

Una vez especificados los usuarios, pulsaremos en Next para continuar,

Escrito por xavisan

Jueves, 09 de Diciembre de 2010 23:08 - Actualizado Jueves, 09 de Diciembre de 2010 23:23

| Quick deploy                                                                                                    |                                                                                                    |                                                                                                    |
|----------------------------------------------------------------------------------------------------|----------------------------------------------------------------------------------------------------|----------------------------------------------------------------------------------------------------|
| Steps                                                                                                    | Summary                                                                                                    |                                                                                                    |
| <ul> <li>Site</li> <li>Site</li> <li>Host</li> <li>Resources</li> <li>Master Image</li> <li>Number of VMs</li> <li>Users</li> <li>Summary</li> </ul> | Site:<br>Host:<br>Storage:<br>Network:<br>Master Image:<br>Number of VMs:<br>Warning: A snapshot<br>Naming Scheme: | xd5<br>QD Host<br>Local storage on xenserver-01<br>Network 1<br>ES-Windows7<br>2<br>t of the Master VM Image will be created.<br>XD-xd5P3# |
| <b>CİTR!X</b>                                                                                                    | vCPUs:<br>Memory:<br>Hard disk:                                                                                    | 4<br>2048 MB<br>24 GB                                                                                                    |
|                                                                                                    |                                                                                                    | Back Finish                                                                                                    |

Y pulsaremos Finish para iniciar el proceso de configuración,

Escrito por xavisan

Jueves, 09 de Diciembre de 2010 23:08 - Actualizado Jueves, 09 de Diciembre de 2010 23:23

| Quick deploy     |       |
|------------------|-------|
| Configuring      |       |
| Services         |       |
| Host             |       |
| Machine creation |       |
| Assignment       |       |
|                  |       |
|                  | Close |

titistiátusoserdieiesta é oesariels proceso de configuración y puesta en funcionamiento de los